**User Manual** 

### **6.3 EtherNet/IP Connection Parameters**

Connection parameters the gateway provides are as below:

- a. Input Instance: 102 (128 Bytes), 112 (256 Bytes), 122 (492 Bytes).
- b. Output Instance: 101 (128 Bytes), 111 (256 Bytes), 121 (492 Bytes).
- c. Configuration Instance: 103 (10 Bytes), 113 (10 Bytes), 123 (10 Bytes).

Take configuration parameters of RSLogix5000 as an example:

| Туре:                     | ETHERNET-MODULE Generic Ethe          | rnet Module          |                     |            |         |
|---------------------------|---------------------------------------|----------------------|---------------------|------------|---------|
| Vendor:                   | Allen-Bradley                         |                      |                     |            |         |
| Parent:<br>Na <u>m</u> e: | Scanner<br>SSTGateway                 | - Connection Para    | ameters<br>Assemblu |            |         |
| Description:              |                                       | 1                    | Instance:           | Size:      |         |
|                           |                                       | Input:               | 102                 | 33         | (32-bit |
|                           | · · · · · · · · · · · · · · · · · · · | 0 <u>u</u> tput:     | 101                 | 32         | (32-bit |
| Comm <u>F</u> orma        | it: Data - DINT 🔄 💆                   | <u>Configuration</u> | 113                 | 10 -       | (8-bit) |
| Address / I               | Host Name                             | 1                    |                     |            |         |
| • IP <u>A</u> dd          | ress: 192 . 168 . 0 . 10              | Status Input:        |                     | - <u>1</u> |         |
| C Host N                  | ame:                                  | Status Output:       |                     |            |         |

Notes: The "Size" (the bytes number that has been configured) in the above picture, is consistent with the input/output bytes number of Instance which has been configured in the configuration software SST-MI-CFG). In the above picture, "Size" is 32 (32x32/8=128) in the output bytes Instance101. Now, the relevant bytes number should also be 128 in the configuration software.

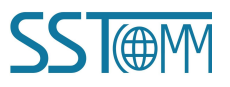

# 6.4 How to Read/Write I/O Data

# 6.4.1 Read and Write Data using I/O mode(Recommended)

The following RSLogix 5000 example will describe how to read/write I/O data using I/O mode.

Right click on EtherNet/IP scanner module, click "New Module", as shown below:

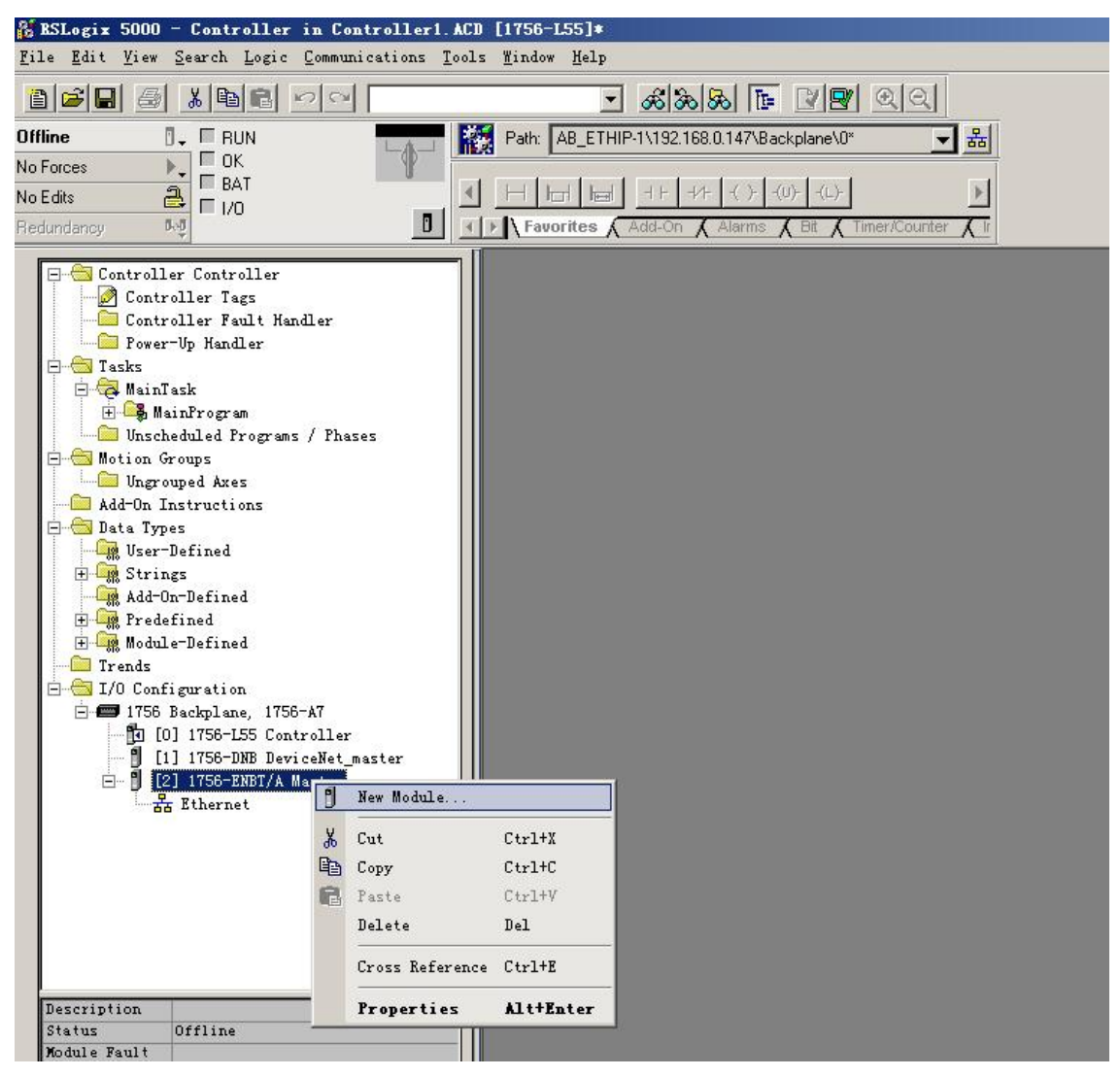

In the pop-up dialog box, unfold "+" before "Communications", choose "ETHERNET-MODULE", click "OK", as shown below:

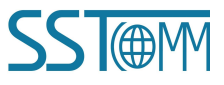

| GT100-EI-RS          |         |
|----------------------|---------|
| Modbus / EtherNet/IP | Gateway |

**User Manual** 

|                                                                                                    | . 10/100 Mbps Ethernet Port on CompactLogix5335E<br>1788 Ethernet to DeviceNet Linking Device<br>1788 10/100 Mbps Ethernet Bridge, Twisted-Pai                                                                                                    | Allen-Bradley<br>Allen-Bradley<br>Allen-Bradley                                                                                              |
|----------------------------------------------------------------------------------------------------|----------------------------------------------------------------------------------------------------|----------------------------------------------------------------------------------------------------|
| TIGU ALLAY, R<br>- 1794-AENT/B<br>- Drivelogix5730<br>- ETHERNET-BRIDGE<br>- ETHERNET-MODULE<br>- EtherNet/IP<br>- PH-PSSCENA/A<br>+ Digital<br>+ Drives<br>+ HMI | <ul> <li>1708 10/100 Mbps Ethernet Bridge W/Enhanced W</li> <li>1794 10/100 Mbps Ethernet Adapter, Twisted-Pa</li> <li>1794 10/100 Mbps Ethernet Adapter, Twisted-Pa</li> <li>10/100 Mbps Ethernet Port on DriveLogix5730<br/>Generic EtherNet/IP CIP Bridge</li> <li>Generic Ethernet Module</li> <li>SoftLogix5800 EtherNet/IP</li> <li>Ethernet Adapter, Twisted-Pair Media</li> </ul> | Allen-Bradley<br>Allen-Bradley<br>Allen-Bradley<br>Allen-Bradley<br>Allen-Bradley<br>Allen-Bradley<br>Allen-Bradley<br>Parker Hannifin Corp. |
|                                                                                                    | (ander L. Enveriere L                                                                                                    | <u>Find</u>                                                                                                    |

Configure relevant information of GT100-EI-RS in the pop-up window, as shown below:

| Type:<br>Vendor:<br>Parent:                           | ETHERNET-MODULE Generic Ethern<br>Allen-Bradley<br>Scanner | et Mot Set Com<br>Please re                            | munication<br>fer to <u>chap</u>           | Parameters<br>ter 6.3.        | s.                                    |
|-------------------------------------------------------|------------------------------------------------------------|--------------------------------------------------------|--------------------------------------------|-------------------------------|---------------------------------------|
| Na <u>m</u> e:<br>Description:<br>Comm <u>F</u> ormat | Set the name.                                              | Connection Para<br>Input:<br>Output:<br>Configuration: | Assembly<br>Instance:<br>102<br>101<br>113 | Size:<br>33 *<br>32 *<br>10 * | ] (32-bit)<br>] (32-bit)<br>] (8-bit) |
| ● IP <u>A</u> ddr C <u>H</u> ost National State       | ess: 192 . 168 . 0 . 10<br>ame: IP address of the SS'      | Status Input:<br>T gateway.                            |                                            |                               |                                       |

In the above picture, the module information needs to be configured includes:

Name: Name the added EtherNet/IP adapter module (GT100-EI-RS module).

Comm Format: Configure data types. Users can choose data types as DINT, INT, SINT and REAL, etc. After

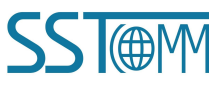

confirmation, this cannot be changed. If you want to change data types, you can create new module.

**IP Address**: Set IP address of the EtherNet/IP adapter module (IP address of GT100-EI-RS). IP address of GT100-EI-RS is the address downloaded into module through software SST-MI-CFG.

**Connection Parameters**: Set Connection parameters during communication, this parameter GT100-EI-RS supports can refer to past chapter.

Note: "Size" (configured bytes) in the above picture should be the consistent with relevant input and output bytes of Instance in the above chapter.

Click "OK", set scanner polling time interval in the pop-up dialog box, the default is 10ms, as shown below:

| Bodule Properties: Baster (ETHERNET-BODVLE 1.1)                 | × |
|-----------------------------------------------------------------|---|
| General Connection Module Info                                  | 1 |
| Bequested Packet Interval (RPI): 10.0 + ms (1.0 - 3200.0 ms)    |   |
| Major Fault On Controller If Connection Fails While in Run Mode |   |
| Module Fault                                                    |   |
| Status: Offline OK Cancel Apply Help                            |   |

After setting this interval, click "OK" to save. Double click "Controller Tags", unfold "GT100EIRS: O", as shown below:

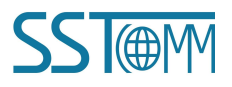

### **User Manual**

| S RSLogix 5000 - Controller in GT100EIRS.ACD<br>File Edit View Search Logic Communications Too | [1756-L55<br>ols <u>W</u> indow | ]*<br>Help              |               |               |                  |            |                   | ×                                      |
|------------------------------------------------------------------------------------------------|---------------------------------|-------------------------|---------------|---------------|------------------|------------|-------------------|----------------------------------------|
|                                                                                                |                                 | • &&& B                 | 2 <b>2</b>    | Q             |                  |            |                   |                                        |
| Offline 🛛 🗸 🗖 RUN                                                                              | 👬 Path: <                       | none>                   |               | - **          |                  |            |                   |                                        |
| No Forces                                                                                      |                                 |                         |               |               |                  |            |                   |                                        |
| No Edits                                                                                       | < H ⊨                           |                         | I)(L)-        |               |                  |            |                   |                                        |
| Redundancy bog                                                                                 | ▼ ► A Fave                      | rites 🖌 Add-On 👗 Alarms | 🖌 Bit 🖌 Timei | /Counter 🛔 In | iput/Output 👗 Ci | ompare 👗 🤇 | ompute/Math 🔏 N   | tove/Logical 👗 File/Misc. 👗 File/Shift |
|                                                                                                | <b>p</b>                        | Controllor Togs - Contr | aller (gents  | allar)        |                  |            |                   |                                        |
| Fower-Up Handler                                                                               |                                 | controller rags contr   | orrer (conci  | orren         |                  |            |                   |                                        |
| 🖂 🖂 MainTask                                                                                   | S S                             | cope: 🚺 Controller 📃    | Show          | Unused, STRI  | NG, ALARM, ALA   | RM_ANALO   | G, ALARM_DIGITAL  | ., AXIS_CONSUMED, AXIS_GENERIC, A'     |
| 🖻 🕞 Mainfrogram                                                                                |                                 | Name 🛆                  | Alias For     | Base Tag      | Data Type        | Style      | Description       |                                        |
| Program Tags                                                                                   |                                 | ⊞-SSTGateway:C          |               |               | AB:ETHERN        |            |                   |                                        |
| MainRoutine                                                                                    |                                 | ⊡ SSTGateway!           |               |               | ABETHERN         |            |                   |                                        |
|                                                                                                |                                 | +-SSTGateward Data      |               |               | DINT[33]         | Decimal    | 6                 |                                        |
| Ungrouped Axes                                                                                 |                                 | E-SSTG ateman 0         |               |               |                  | D COMING   |                   |                                        |
| 🗀 Add-On Instructions                                                                          |                                 | E-CCTC atauau O Data    |               |               | DINIT/221        | Desired    |                   |                                        |
| 🖻 🔄 Data Types                                                                                 |                                 |                         |               |               | DINT[32]         | Decimal    |                   |                                        |
| User-Defined                                                                                   |                                 | SSTGateway:U.Data[U]    |               |               | DINT             | Decimal    |                   |                                        |
| dd-Op-Defined                                                                                  |                                 | SSTGateway:0.Data[1]    |               |               | DINT             | Decimal    |                   |                                        |
| F Redefined                                                                                    |                                 | ±-SSTGateway:0.Data[2]  |               |               | DINT             | Decimal    |                   |                                        |
| 🗄 📻 Module-Defined                                                                             |                                 | ESSTGateway:0.Data[3]   |               |               | DINT             | Decimal    |                   |                                        |
| - Trends                                                                                       |                                 | E-SSTGateway:0.Data[4]  |               |               | DINT             | Decimal    |                   |                                        |
| E G I/O Configuration                                                                          |                                 | E-SSTGateway:0.Data[5]  |               |               | DINT             | Decimal    |                   |                                        |
| □ □ IISb Backplane, IISb-AI                                                                    |                                 | +-SSTGateway:0.Data[6]  |               |               | DINT             | Decimal    |                   |                                        |
| E- 1 [1] 1756-ENBT/A Scanner                                                                   |                                 | +-SSTGatewarr() Data[7] |               |               | DINT             | Decimal    | 22                |                                        |
| E Hernet                                                                                       |                                 | +-ccTGatowarD Data[0]   |               |               | DINT             | Desimal    |                   |                                        |
| ETHERNET-MODULE SSTGateway                                                                     |                                 | E SSTGaleway.O.Data[0]  |               |               | DINT             | Desimal    |                   |                                        |
| 1756-ENBT/A Scanner                                                                            | -                               | Monitor Tags AEdi       | t Tags/       |               |                  |            | - 19 - 19<br>- 19 | 0                                      |
| <u></u>                                                                                        |                                 |                         |               |               |                  |            |                   |                                        |
| Create Output Energize instruction                                                             |                                 |                         |               |               |                  |            |                   |                                        |

In the above picture, SSTGateway:O.Data [0] ~SSTGateway:O.Data [31] is the corresponding output data address

of GT100-EI-RS module in scanner.

Unfold "SSTGateway: I", as shown below:

| RSLogix 5000 - Controller in GT100E<br>File Edit View Search Logic Communicat | IRS. ACD [1756-L5 | i5]*<br>Helm              |              |                |                 |            |                  |                      | <u>_</u> _×        |
|-------------------------------------------------------------------------------|-------------------|---------------------------|--------------|----------------|-----------------|------------|------------------|----------------------|--------------------|
|                                                                               | 21121 21111       | - && & E                  | 2 <b>2</b> 2 | Q              |                 |            |                  |                      |                    |
| Offline 🛛 🗸 🗐 RUN                                                             | Path:             | <none></none>             |              | - *            |                 |            |                  |                      |                    |
| No Forces                                                                     | 9                 |                           | 1 1          |                |                 |            |                  |                      |                    |
| No Edits                                                                      | <u>▲</u> <u>⊢</u> |                           | )(L)-        |                |                 |            |                  |                      |                    |
| Redundancy 5.0                                                                | □ · · Fa          | vorites 🖌 Add-On 👗 Alarms | Bit 🖌 Time   | r/Counter 🖌 Ir | iput/Output 👗 C | ompare 🛓 C | Compute/Math 🔏 N | 1ove/Logical 🖌 File/ | Misc. 🖌 File/Shift |
| Power-In Handler                                                              |                   | Controller Tags - Contr   | oller (cont  | roller)        |                 |            |                  |                      |                    |
| E S Tasks                                                                     |                   | Scope: 1 Controller       | Show         | Unused STRI    |                 |            |                  |                      | AVIS GENERIC A     |
| 🖃 🤕 MainTask                                                                  |                   |                           |              |                |                 | I          |                  | 1                    | ,AND_GENERIC,A     |
| AinProgram                                                                    |                   | Name 🛆                    | Alias For    | Base Tag       | Data Type       | Style      | Description      |                      |                    |
| MainBoutine                                                                   |                   | ±-SSTGateway:C            |              |                | AB:ETHERN       |            |                  |                      |                    |
| Unscheduled Programs / Phases                                                 |                   | SSTGateway:               |              |                | AB:ETHERN       |            |                  |                      |                    |
| 🖶 😁 Motion Groups                                                             |                   | SSTGateway:I.Data         |              |                | DINT[33]        | Decimal    |                  |                      |                    |
| - Gingrouped Axes                                                             |                   | E-SSTGateway:I.Data[0]    |              |                | DINT            | Decimal    |                  |                      |                    |
| Add-On Instructions                                                           |                   | ±-SSTGateway1 Data[1]     |              |                | DINT            | Decimal    |                  |                      |                    |
| E-C Data Types                                                                |                   | + SETG steward Data[2]    | 7.           | 8              | DINT            | Decimal    |                  |                      |                    |
| String                                                                        |                   |                           |              |                | DINT            | Decima     | -                |                      |                    |
| Add-On-Defined                                                                |                   | TSSTGateway:I.Data[3]     |              |                | DINI            | Decimal    | -                |                      |                    |
| 🕀 🙀 Predefined                                                                |                   | SSTGateway:I.Data[4]      | <u>.</u>     | 8              | DINT            | Decimal    |                  |                      |                    |
| 庄 🙀 Module-Defined                                                            |                   | + SSTGateway:I.Data[5]    |              |                | DINT            | Decimal    |                  |                      |                    |
| Trends                                                                        |                   | E-SSTGateway:I.Data[6]    |              |                | DINT            | Decimal    |                  |                      |                    |
| I/O Configuration                                                             |                   | SSTGateway:I.Data[7]      |              |                | DINT            | Decimal    |                  |                      |                    |
| IISb Backplane, 1155-Af                                                       |                   | E-SSTGateway:I.Data[8]    |              |                | DINT            | Decimal    |                  |                      |                    |
| - 1 [1] 1756-ENBT/A Scanner                                                   |                   | +-SSTGateward Data[9]     |              |                | DINT            | Decimal    |                  | -                    |                    |
| E & Ethernet                                                                  |                   | # SSIG staward Data[10]   | 76           | 8              | DINT            | Desimal    |                  |                      |                    |
| ETHERNET-MODULE SSTGate                                                       | way               |                           |              |                | DINT            | Decimal    |                  |                      |                    |
| 1756-ENBT/A Scanner                                                           | -                 | Monitor Tags AEdi         | Tags/        |                |                 |            |                  |                      |                    |
| L                                                                             |                   |                           | 10. 10.      |                |                 |            |                  |                      |                    |
| Enter a tag name                                                              |                   |                           |              |                |                 |            |                  |                      | //                 |

In the above picture, four bytes of SSTGateway: I. Data [0] is real time frame head of EtherNet/IP adapter. SSTGateway:I.Data [1] ~SSTGateway: I. Data [32] is the corresponding input data address of GT100-EI-RS module in scanner.

## 6.4.2 Read and Write Data using MSG

The following RSLogix 5000 example will describe how to read/write I/O data using MSG.

### 1 Read I/O Data

Create a new project. it is in the "Offline" mode. Add two new tags "ReadTag" and "ReadData" under the "Controller Tags" and set the type of "ReadTag" as "MESSAGE" and "ReadData" as "DINT [500]".

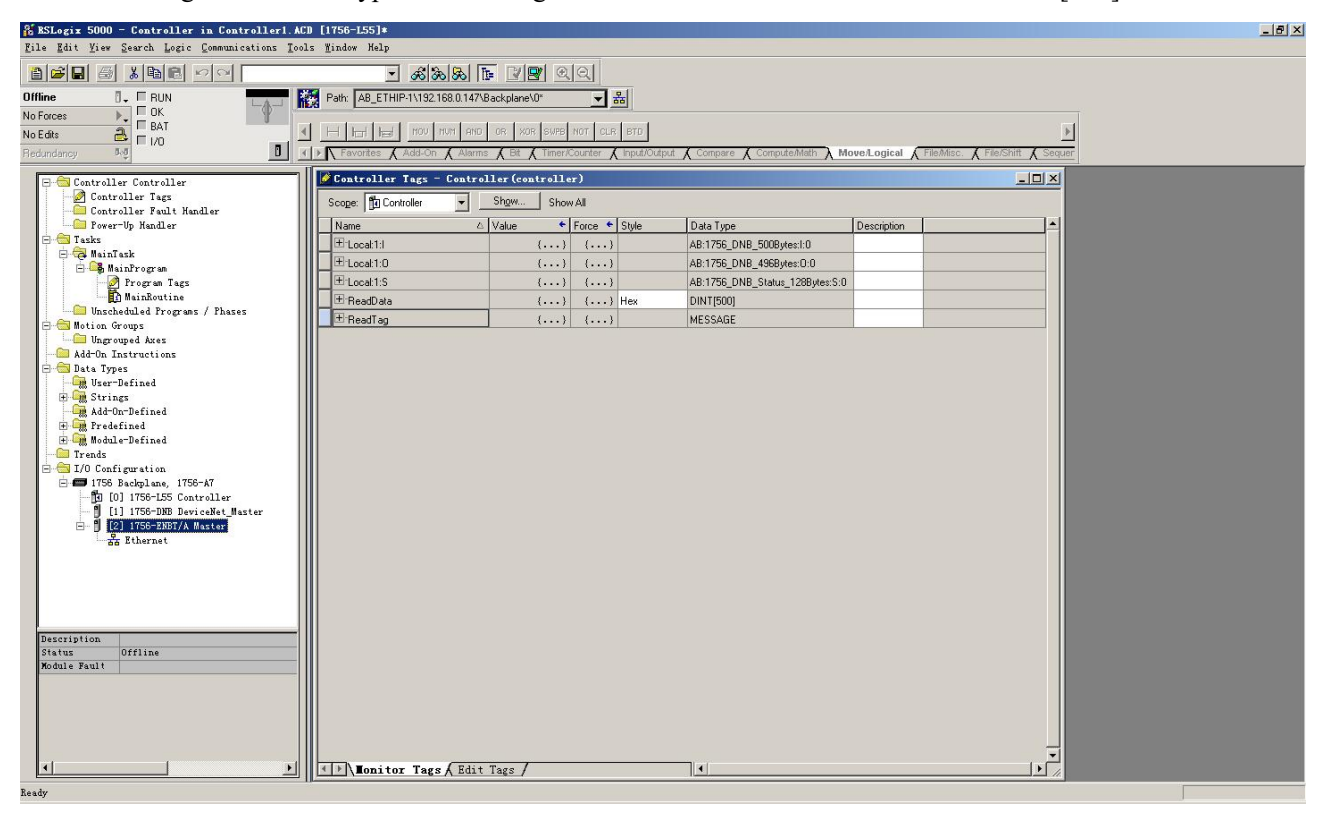

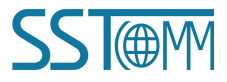

### **User Manual**

Right click "ReadTag", select "Configure "ReadTag":

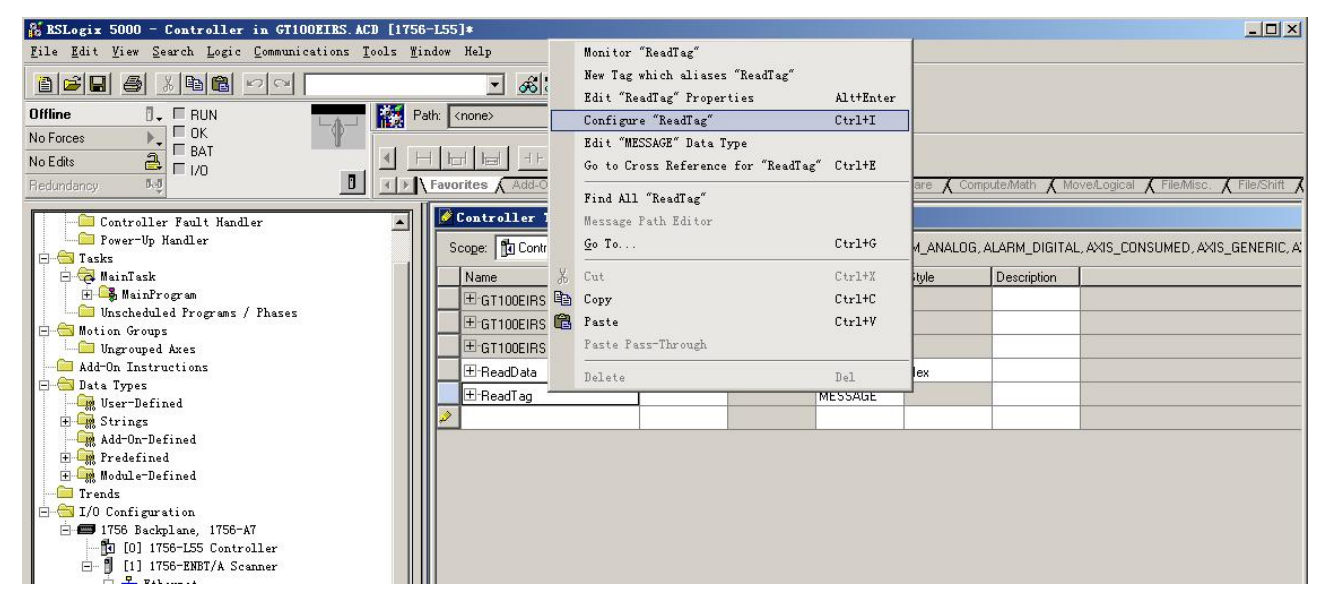

In the new pop-up window, it needs to set some parameters as below:

#### Message Type: CIP Generic

Service Type: Select "Get Attribute Single", now, relevant service code will become "e (Hex)"

#### Class: 4 (Hex)

Instance: 102 (128 Bytes), 112 (256 Bytes) and 122 (492 Bytes) can be set

#### Attribute: 3 (Hex)

Destination: Select "ReadData" label, now, the data that have been received will be saved in this tag.

| <b>_</b>        |
|-----------------|
| Element:        |
| tion ReadData   |
| Ne <u>w</u> Tag |
|                 |
| 2 Done O        |
| , inter out     |
|                 |

Choose "Communication" label, input the relevant path of connecting EtherNet/IP adapter in the blank space

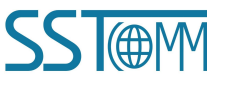

behind the Path, the path format is: EthetNet IP hostname, EtherNet/IP scanner slot No., IP address of EtherNet/IP adapter, after setting the path, click "Apply", "Confirm". As is shown below:

In this instance, EtherNet/IP hostname is "Scanner", EtherNet/IP scanner slot No. Is "2", EtherNet/IP adapter (GT100-EI-RS) is "192.168.0.10". IP address of GT100-EI-RS is the address which is downloaded into the module through SST-MI-CFG.

| Path: Scanner,2,192.168.<br>GT100EIRS                                                      | 0.10                 |                                                | Browse               |
|--------------------------------------------------------------------------------------------|----------------------|------------------------------------------------|----------------------|
|                                                                                            |                      |                                                |                      |
| Communication Method<br>CIP C D <u>H</u> + Eh<br>C CIP <u>With</u><br>Source ID <u>S</u> o | annel: 💌             | Destination Link:<br>Destination <u>N</u> ode: | 0 ==<br>0 == (Octal) |
| Connected                                                                                  | 🔽 Cach <u>e</u> Conr | rections 🗲                                     |                      |

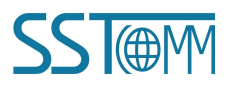

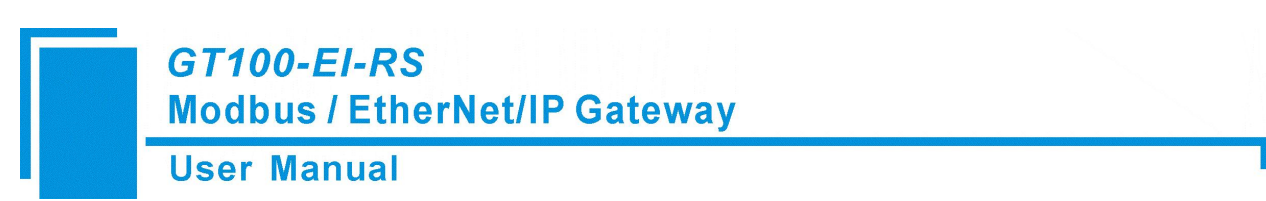

Add a "MSG" command in "MainRoutine" under the "MainProgram" and choose "ReadTag" as "Message

#### Control", as shown below:

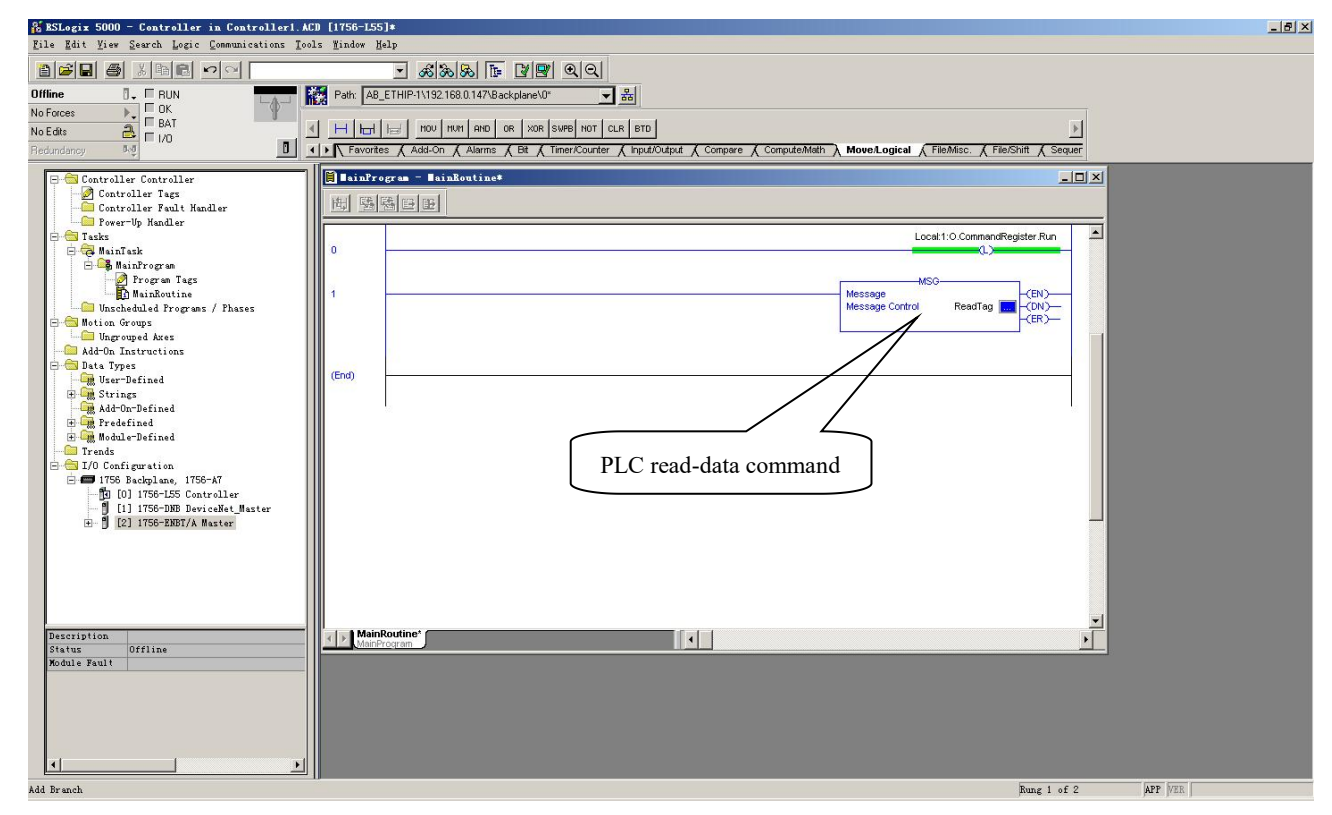

This is a simple command which can sent a read request, it still needs to add some logic commands to trigger this command in common program. About the detailed information, please refer to RSLogix5000.

Download the program to the PLC and set PLC into "Online" state.

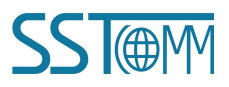

Click "Control Tags" and select "Monitor Tags", unfold "ReadData", you will see that PLC can read the data of

Modbus slave through the gateway GT100-EI-RS.

| 👫 BSLogix 5000 - Controller in Controller1. A        | CD [1756-L55]*          |                              |                                              |                                    |                     | _ & × |
|------------------------------------------------------|-------------------------|------------------------------|----------------------------------------------|------------------------------------|---------------------|-------|
| <u>File Edit View Search Logic Communications To</u> | ols <u>W</u> indow Help |                              |                                              |                                    |                     |       |
|                                                      | - 28                    | a 🕞 🖉 🖳 🔍 QQ                 |                                              |                                    |                     |       |
| Offline T. E BUN                                     | Path AB ETHIP-1\192168  | 147\Backplane\0*             | 1.8.                                         |                                    |                     |       |
| No Forces                                            |                         |                              |                                              |                                    |                     |       |
| No Edits                                             | I H H H H NOV NUM       | AND OR XOR SWPB NOT          | CLR BTD                                      |                                    | •                   |       |
| Redundancy NO                                        | Add-On A                | Alarms 🖌 Bit 🔏 Timer/Counter | K Input/Output K Compare K Comput            | eMath A Move/Logical & FileMisc. & | File/Shift & Sequer |       |
|                                                      |                         | 11 ( 11 - )                  |                                              |                                    |                     |       |
| E Controller Controller                              | Concroiter rags co      | introller (controller)       |                                              |                                    |                     |       |
| - Controller Fault Handler                           | Scoge: Controller       | Show All Show All            |                                              |                                    |                     |       |
| Power-Up Handler                                     | Name                    | △ Value 	 ← Force            | <ul> <li>Style</li> <li>Data Type</li> </ul> | Description                        |                     |       |
| - Tasks                                              | ReadData                | {} {                         | .) Hex DINT[500]                             |                                    |                     |       |
| 🖻 🕞 MainProgram                                      | F ReadData[0]           | 16#0000_0000                 | Hex DINT                                     |                                    |                     |       |
| Program Tags                                         | E ReadData[1]           | 16#0000_0000                 | Hex DINT                                     |                                    |                     |       |
| Mainfoutine                                          | + ReadData[2]           | 16#0000_0000                 | Hex DINT                                     |                                    |                     |       |
| - Motion Groups                                      | E ReadData[3]           | 16#0000_0000                 | Hex DINT                                     |                                    |                     |       |
| Ungrouped Axes                                       | E ReadData[4]           | 16#0000_0000                 | Hex DINT                                     |                                    |                     |       |
| Add-On Instructions                                  | FReadData[5]            | 16#0000_0000                 | Hex DINT                                     |                                    |                     |       |
| User-Defined                                         | E ReadData[6]           | 16#0000_0000                 | Hex DINT                                     |                                    |                     |       |
| 🕀 🛄 Strings                                          | E ReadData[7]           | 16#0000_0000                 | Hex DINT                                     |                                    |                     |       |
| Add-On-Defined                                       | + ReadData[8]           | 16#0000_0000                 | Hex DINT                                     |                                    |                     |       |
| H - Module-Defined                                   | H ReadData[9]           | 16#0000_0000                 | Hex DINT                                     |                                    |                     |       |
| - Trends                                             | E ReadData[10]          | 16#0000_0000                 | Hex DINT                                     |                                    |                     |       |
| I/O Configuration                                    | H ReadData[11]          | 16#0000_0000                 | Hex DINT                                     |                                    |                     |       |
| [0] 1756-L55 Controller                              | H ReadData[12]          | 16#0000_0000                 | Hex DINT                                     |                                    |                     |       |
| - 🖞 [1] 1756-DNB DeviceNet_Master                    | + ReadData[13]          | 16#0000_0000                 | Hex DINT                                     |                                    |                     |       |
| ⊞- 🗒 [2] 1756-ENBT/A Master                          | + ReadData[14]          | 16#0000_0000                 | Hex DINT                                     |                                    |                     |       |
|                                                      | H ReadData[15]          | 16#0000_0000                 | Hex DINT                                     |                                    |                     |       |
|                                                      | H ReadData[16]          | 16#0000_0000                 | Hex DINT                                     |                                    |                     |       |
|                                                      | H ReadData[17]          | 16#0000_0000                 | Hex DINT                                     |                                    |                     |       |
|                                                      | H ReadData[18]          | 16#0000_0000                 | Hex DINT                                     |                                    |                     |       |
|                                                      | H ReadData[19]          | 16#0000_0000                 | Hex DINT                                     |                                    |                     |       |
|                                                      | H ReadData[20]          | 16#0000_0000                 | Hex DINT                                     |                                    |                     |       |
|                                                      | H ReadData[21]          | 16#0000_0000                 | Hex DINT                                     |                                    |                     |       |
|                                                      | # ReadData[22]          | 16#0000_0000                 | Hex DINT                                     |                                    |                     |       |
|                                                      | H ReadData[23]          | 16#0000_0000                 | Hex DINT                                     |                                    |                     |       |
|                                                      | H ReadData[24]          | 16#0000_0000                 | Hex DINT                                     |                                    |                     |       |
|                                                      | It ReadData[25]         | 16#0000_0000                 | Hex DINT                                     |                                    |                     |       |
|                                                      | TheadData[26]           | 16#0000_0000                 | Hex DINT                                     |                                    |                     |       |
|                                                      | Monitor Tags A          | Edit lags /                  |                                              |                                    |                     |       |

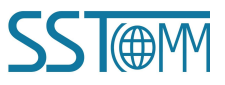

### 2 Write I/O Data

Enter the "Offline" mode, add two new tags "WriteTag" and WriteData" under the "Controller Tags". Define the type of "WriteTag" as "MESSAGE" and "WriteData" as "DINT [500]":

| Mew Tag                                                                                                    |                                       |                                                                                                    |                                                                                                    |                                                                                                    | lew Tag                                                                                                    |                                                                                                    |                         |          | X      |
|----------------------------------------------------------------------------------------------------|---------------------------------------|----------------------------------------------------------------------------------------------------|----------------------------------------------------------------------------------------------------|----------------------------------------------------------------------------------------------------|----------------------------------------------------------------------------------------------------|----------------------------------------------------------------------------------------------------|-------------------------|----------|--------|
| Name:                                                                                                    | WriteData                             |                                                                                                    |                                                                                                    | OK                                                                                                    | <u>N</u> ame:                                                                                                    | WriteTag                                                                                                    |                         | e.       | ОК     |
| Description:                                                                                                    |                                       |                                                                                                    | A                                                                                                    | Cancel                                                                                                    | Description:                                                                                                    |                                                                                                    |                         | -        | Cancel |
|                                                                                                    |                                       |                                                                                                    |                                                                                                    | 84.                                                                                                    |                                                                                                    |                                                                                                    |                         | _        |        |
|                                                                                                    |                                       |                                                                                                    |                                                                                                    | Help                                                                                                    |                                                                                                    |                                                                                                    |                         |          | Help   |
|                                                                                                    |                                       |                                                                                                    | <u>-</u>                                                                                                    |                                                                                                    |                                                                                                    |                                                                                                    |                         | -        |        |
| Usage:                                                                                                    | <normal></normal>                     |                                                                                                    | <b>*</b>                                                                                                    |                                                                                                    | <u>U</u> sage:                                                                                                    | <normal></normal>                                                                                                    |                         | Ŧ        |        |
| Type:                                                                                                    | Base                                  | Connectio                                                                                                    | n                                                                                                    |                                                                                                    | Type:                                                                                                    | Base                                                                                                    | ▼ Connec                | stion    |        |
| Alias For                                                                                                    |                                       |                                                                                                    |                                                                                                    |                                                                                                    | Alias For                                                                                                    |                                                                                                    |                         |          |        |
|                                                                                                    |                                       |                                                                                                    |                                                                                                    |                                                                                                    |                                                                                                    |                                                                                                    |                         | <u> </u> |        |
| Data <u>T</u> ype:                                                                                                    | DINT[500]                             |                                                                                                    | ]                                                                                                    |                                                                                                    | Data <u>T</u> ype:                                                                                                    | MESSAGE                                                                                                    |                         | ()       |        |
| Scope:                                                                                                    | Controller                            | j.                                                                                                    | -                                                                                                    |                                                                                                    | Scope:                                                                                                    | Controller                                                                                                    |                         | •        |        |
| Style:                                                                                                    | Hex                                   |                                                                                                    | •                                                                                                    |                                                                                                    | Style:                                                                                                    |                                                                                                    |                         | *        |        |
|                                                                                                    | uration                               |                                                                                                    |                                                                                                    |                                                                                                    |                                                                                                    | J<br>CEACE Configure                                                                                                    | ation                   |          |        |
| I gpon comig                                                                                                    | anadon                                |                                                                                                    |                                                                                                    |                                                                                                    | <u>openme</u>                                                                                                    | SOMAE Conligan                                                                                                    | 3001                    |          |        |
| K     BAT     F I/0                                                                                                    |                                       |                                                                                                    | 147\Backplane\0*                                                                                                    | STD SIZE CPS                                                                                                    | mpare 🖌 ComputeMath 🔏 M                                                                                                    | Nove/Logical 🔪 File/Misc                                                                                                    | 🖌 File/Shift 🖌 Sequence | Equip    |        |
| B K B C Controller                                                                                                    |                                       | AB_ETHIP-11192-168.0      Path: AB_ETHIP-11192-168.0      Faulting: Faulting: Fau | Image: Control of Control of Control o                                                                                                    | STD SIZE CPS                                                                                                    | nspare 🖌 Compute Math 🔨 1                                                                                                    | Nove/Logical 入 File/Misc.                                                                                                    | 🖌 File/Shift 🔏 Sequence |          | _      |
| BAT Controller<br>Controller Tags<br>Controller Tags<br>Controller Tags                                                                                                    |                                       | AB_ETHIP-11192168.0 Patr. AB_ETHIP-11192168.0 I for here for the former to be     Constant Alorem to be     Constant Alorem to be     Scope Decontroller to be     Name                                                                                                    |                                                                                                    | STD SIZE CPS<br>Input/Output ( C<br>PT)<br>WAII<br>Force * Style                                                                                                    | npare 🗶 ComputeMath 🗶 1                                                                                                    | Nove&ogical > File/Mise.                                                                                                    | File/Shift 🗶 Sequence   |          |        |
| Kongeneration     Former and the second second | · · · · · · · · · · · · · · · · · · · | AB_ETHIP-11192 168.0     Patr. AB_ETHIP-11192 168.0     Tevriter Allerer Cell     Controller Tags Cell     Scage: DController     Hine Eticoal1:1                                                                                                    | Image: Constraint of the second second se                                                                                                    | Image: strip strip       strip strip       nputRoutput       ar)       wAll       Force ◆ Style       {}                                                                                                    | npare & ConputeMath & T<br>Data Type<br>AB:1756_DNB_5008y1                                                                                                    | NoverLogical File/Misc<br>Description<br>test:0                                                                                                    | FieShit Sequence        |          |        |
| Kener Solution                                                                                                    |                                       |                                                                                                    | Image: Control of the second second secon                                                                                                    | Image: Control of the second second | Ingener & ComputeMain & 1<br>Data Type<br>AB:1756_DNB_5008y<br>AB:1756_DNB_5008                                                                                                    | NoverLogical File/Misc<br>Description<br>test:0<br>test:0                                                                                                    | Fleishift Sequence      |          |        |
| Kener Solution     FRN     FOR     FOR    |                                       | AB_ETHIP-11192 168.0     Patr. AB_ETHIP-11192 168.0     Teurotes Alarma for     Scoge @Controller     Name     Dicoat1:1     Elicoat1:0     Elicoat1:3     Elicoat1:3     Elicoat1:3     Elicoat1:3                                                                                                    | Image: Second second second                                                                                                    | ▼         350         5122         CPS           srputRutPut         ▲         C         C           r)         wAll         Force ◆         Style           ()         ()         ()         ()           ()         ()         Hex                                                                                                    | Data Type<br>AB: 1756_DNB_500By<br>AB: 1756_DNB_500By<br>AB: 1756_DNB_510By<br>DINT(500]                                                                                                    | Accel.ogcal File/Mise.<br>Description<br>test:0<br>1268ytes:5.0                                                                                                    | FlerShift Sequence      |          |        |
| Kener Solution     FRN     Controller Test     Controller Test     Controller Test     Controller Fast     Kat     IninTest     MainTest     MainTest     MainTest     MainTest     MainTest     MainTest     MainTest                                                                                                    | r<br>Phases                           | AS So So So So So So So So So So So So So                                                                                                    | Image: Control of the sector of the sector of the                                                                                                    | ▼         m           srp         sl2E         CPS           nputDutput         ▲         C           srp         wAll         Force ◆         Style           ()                                                                                                    | Inpure ComputerMath T<br>Data Type<br>AB:1756_DNB_5008y<br>AB:1756_DNB_5008y<br>AB:1756_DNB_5008y<br>DINT[50]<br>DINT[50]<br>MESSAGE                                                                                                    | Accest opening File /Mise.                                                                                                    | EferShift Sequence      |          |        |
| Barror Barrow Barrow Barr | r<br>Phases                           | AS (S) (S)     AB_ETHIP-1/192/1680     Petr. A&_ETHIP-1/192/1680     Travortics    Allerins    Allerins    Al | Image: Control of the second second                                                                                                    | Image: Strip Strip         Image: Strip           strip         Strip           strip         Strip                                                                                                    | Inpare ComputeMath I<br>Data Type<br>AB:1756_DNB_5008y<br>AB:1756_DNB_50aby<br>DINT[500]<br>MESSAGE<br>DINT[500]<br>DINT[500]                                                                                                    | CoveE.ogcal     File/Mise.     Description     tes:0     126Bytes:5:0                                                                                                    | CreeShift Sequence      |          |        |
| Bar     Bar     Controller Tage     Controller Tage     Controller Tage     Controller Tage     Controller Tage     Controller Tage     Controller Tage     Controller Tage     Controller Tage     Mainfeak     Mainfeak     | r<br>Phases                           | AB_ETHIP-1\192.168.0      Petr. AB_ETHIP-1\192.168.0      Province Allerin FRC FSC      Towardse Allerin Constraints      Towardse Allerin Constraints      Name      Name  | Image: Control of the second second                                                                                                    | Image: Constraint of the second second sec | IData Type<br>AB-1756_DNB_5008y<br>AB-1756_DNB_5008y<br>AB-1756_DNB_50abu<br>DNT[500]<br>DINT<br>DINT                                                                                                    | Correct operation     File /Misec     Description test:0     T28Bytes:5:0                                                                                                    | Trestritt & Sequence    |          |        |
| Borner Controller Bar<br>Bar<br>Bar<br>Controller Tage<br>Controller Tage<br>Controller Tage<br>Controller Tage<br>Controller Tage<br>Mainforder<br>Bart<br>Source Handler<br>Powerby Handler<br>sks<br>Mainfords<br>Mainfords                                                                                                    | r<br>Phases                           | AB_ETHIP-1\192.168.0      Patr. AB_ETHIP-1\192.168.0      Province Altern ALE      Province Altern ALE      Controller Tags - Controller      Name      Hocal:15      Hocal:15      Hocal:15      Hocal:10      Hocal:10      | Image: Control of the second second                                                                                                    | Image: Constraint of the second second sec | Data Type<br>AB-1756_DNB_5008y<br>AB-1756_DNB_5008y<br>AB-1756_DNB_50abu<br>DINT(500)<br>DINT<br>DINT<br>DINT<br>DINT                                                                                                    | tes:0<br>1208ykes:0                                                                                                    | C TeeShitt & Sequence   |          |        |
| Bat     Controller Tags     Controller Tags     Controller Tags     Controller Tags     Controller Tags     Controller Tags     Controller Tags     Controller Tags     Controller Tags     Mainfortine     Descript Handler     Ads     Mainfortine     Unachedulad Frograms / H     Unachedulad Frograms / H     Unachedulad Frograms / H     Controller Tags     Mainfortine     Santarback     Santarbackkkkk     Santarbackkkkkk     Santarback | r<br>Phases                           | AB_ETHIP-1\192.168.0      Petr. AB_ETHIP-1\192.168.0      Province Alterna FB     Province Alterna FB     Province Altern | Image: Control of the second second                                                                                                    | Image: Constraint of the second second sec | Data Type<br>Data Type<br>AB:1756_DNB_5008y<br>AB:1756_DNB_50atu<br>DiNT(500)<br>DINT<br>DINT<br>DINT<br>DINT<br>DINT                                                                                                    | Coscil File Mise     Description     test:0     1228ytes:5:0                                                                                                    | Election Sequence       |          |        |
| Bar     Controller Tesi     Controller Tesi     Controler Tesi     Controller Tesi     Controller Tesi     Controller Tes | r<br>Phases                           |                                                                                                    | Image: Second second second                                                                                                    | Image: Constraint of the second second sec | Ingare Compute Mintr. 1<br>Data Type<br>AB: 1756_DNB_5008y<br>AB: 1756_DNB_50aby<br>AB: 1756_DNB_51aby<br>DINT[500]<br>DINT<br>DINT<br>DINT<br>DINT<br>DINT<br>DINT<br>DINT                                                                                                    | Accellagical File/Mise<br>Description<br>test:0<br>1208ytes:S:0<br>                                                                                                    | TieShit Sequence        |          |        |
| Bar     Controller Text     Destroller Text     Destroller Te | r<br>Phases                           | Controller         Pac         AB_ETHIP-11192.1680.0           Patr         AB_ETHIP-11192.1680.0         Pac         Pac           Paronition         Allering         Pac         Pac           Paronition         Allering         Pac         Pac           Paronition         Allering         Pac         Pac           Paconition         Allering         Pac         Pac           Pac         Pac         Pac         Pac           Pac         Pac         Pac         Pac           Pac         Pac         Pac         Pac           Pac         Pac         Pac         Pac           Pac         Pac         Pac         Pac           Pac         Pac         Pac         Pac           Pac         Pac         Pac         Pac           Pac         Pac         Pac         Pac           Pac         Pac         Pac         Pac           Pac         Pac         Pac         Pac           Pac         Pac         Pac         Pac           Pac         Pac         Pac         Pac           Pac         Pac         Pac         Pac                                                                                                    | Image: Second Second                                                                                                    | Image: Strip Strip (PS)           Strip Strip (PS)           Strip Strip (PS)           Strip Strip (PS)           VAI           Face + Supe           ()           ()           ()           ()           ()           ()           ()           Hex           Hex           Hex           Hex           Hex           Hex           Hex           Hex           Hex           Hex           Hex           Hex           Hex           Hex           Hex           Hex                                                                                                    | Ingare Compute Minth 1  Data Type AB: 1756_DNB_5008y AB: 1756_DNB_50aby AB: 1756_DNB_5tatu; DINT[500] DINT DINT DINT DINT DINT DINT DINT DINT                                                                                                    | NoveLogical File/Misc<br>Description<br>test:0<br>1208/ves:0<br>1208/ves:0<br>1208/ves:0                                                                                                    | Fleishift Sequence      |          |        |
| Bar     Bar     Controller     Controller     Controller     Test     Controller     Test     Controller     Test     Controller     Test     Controller     Test     Controller     Test     Controller     Test     Controller     Test     Controller     Test     Controller     Test     Controller     Test     Controller     Test     Controller     Solarback     Controller     Solarback     Controller     Solarback     Controller     Solarback     Controller     Controller     Test     Controller     Test     Controller     Controller     Test     Controller     Controller     Controler     Controller     Controller     Controller     Contr | r<br>Phases                           | AB_ETHIP-11192.1680.     AB_ETHIP-11192.1680.     AB_ETHIP-11192.1680.     AB_ETHIP-11192.1680.     Controller Tags For For For For For For For For For For                                                                                                    | Image: Second second second                                                                                                    | Image: Control of the second second | Toure ComputeMillin (1<br>Data Type<br>AB:1756_DNB_5008y4<br>AB:1756_DNB_5008y4<br>AB:1756_DNB_5108y<br>DINTF000<br>MESSAGE<br>DINT[500]<br>DINT<br>DINT<br>DINT<br>DINT<br>DINT<br>DINT<br>DINT<br>DINT                                                                                                    | Accel.ogcal File/Misc.<br>Description<br>test-0<br>12089tes:9.0                                                                                                    |                         |          |        |
| Bar Share Share Sha | r<br>Phases                           | King and the set of the set of the set  | Ib         Ib         Ib<                                                                                                    | Image: Constraint of the second second sec | rpure ComputeMain 1 Data Type AB:1756_DNB_500By AB:1756_DNB_500By AB:1756_DNB_500By AB:1756_DNB_510By MESSAGE DINT[500] MESSAGE DINT DINT DINT DINT DINT DINT DINT DINT                                                                                                    | AccelLogical File/Mise.                                                                                                    | FinShift Sequence       |          |        |
| FUN     FUN     F | r<br>Phases                           | King and a set of the set of the set of | Ib         Ib         Ib<                                                                                                    | Image: Control of the second second | Impure         ComputeMain         T           Data Type         AB:1756_DNB_5008y         AB:1756_DNB_5008y           AB:1756_DNB_5008y         AB:1756_DNB_5008y         AB:1756_DNB_5008y           AB:1756_DNB_5008y         AB:1756_DNB_5008y         AB:1756_DNB_5008y           DINT         DINT         DINT         DINT           DINT         DINT         DINT         DINT           DINT         DINT         DINT         DINT           DINT         DINT         DINT         DINT           DINT         DINT         DINT         DINT           DINT         DINT         DINT         DINT                                                                                                    | Accept age of the formation of the formation of the forma                                                                                                    | FierShift Sequence      |          |        |
| Bart Controller East<br>Dent Handler Last<br>Dent Handler Last<br>Dent Handler Last<br>Dent Handler Last<br>Dent Hundler Last<br>Bainfroorme<br>Program Tags<br>Mainfroorme<br>Mainfroorme                                                                                                    | r<br>Phases<br>et Haster<br>er        | AB_ETHIP-11192.168.0      Petr. AB_ETHIP-11192.168.0      Petr. AB_ETHIP-11192.168.0       Petr. AB_ETHIP-11192.168.0      Petr. AB_ETHIP-11192.168.0     | Image         Image         Image <th< td=""><td>Image: Constraint of the second second sec</td><td>Impure         Compute Media         T           Data Type         AB:1756_DNB_5008y         AB:1756_DNB_5008y           AB:1756_DNB_5008y         AB:1756_DNB_5008y         AB:1756_DNB_5008y           DINT         DINT[500]         DINT[500]         DINT[500]           DINT         DINT         DINT         DINT           DINT         DINT         DINT         DINT           DINT         DINT         DINT         DINT           DINT         DINT         DINT         DINT           DINT         DINT         DINT         DINT           DINT         DINT         DINT         DINT</td><td>Accel ogcal File /Mise.</td><td></td><td></td><td></td></th<>                                                                                                    | Image: Constraint of the second second sec | Impure         Compute Media         T           Data Type         AB:1756_DNB_5008y         AB:1756_DNB_5008y           AB:1756_DNB_5008y         AB:1756_DNB_5008y         AB:1756_DNB_5008y           DINT         DINT[500]         DINT[500]         DINT[500]           DINT         DINT         DINT         DINT           DINT         DINT         DINT         DINT           DINT         DINT         DINT         DINT           DINT         DINT         DINT         DINT           DINT         DINT         DINT         DINT           DINT         DINT         DINT         DINT                                                                                                    | Accel ogcal File /Mise.                                                                                                    |                         |          |        |
| Controller Teac<br>Controller Teac<br>Controller Teac<br>Controller Teac<br>Controller Teac<br>Controller Teac<br>Controller Teac<br>Controller Teac<br>Controller Teac<br>Program Teac<br>Munifrogram<br>Mainfords<br>Munifrogram<br>Mainfords<br>Munifrogram<br>Mainfords<br>Munifrogram<br>Mainfords<br>Munifrogram<br>Mainfords<br>Munifrogram<br>Mainfords<br>Munifrogram<br>Mainfords<br>Munifrogram<br>Mainfords<br>Munifrogram<br>Mainfords<br>Munifrogram<br>Mainfords<br>Munifrogram<br>Model-Defined<br>Strings<br>Addron-Defined<br>Strings<br>Configuration<br>D 1755-DSS Controll<br>Dis DeviceM-<br>[11] 1756-DSS DeviceM-<br>[21] 1756-DSB T/A Macto                                                                                                    | r<br>Phases<br>et llaster<br>er       | AB_ETHIP-1\192.168.0      Patr. & AB_ETHIP-1\192.168.0      Province & Aleren & Kill      Province & Aleren & Kill      Province & Kill      Province & Kill      Province & Aleren & Kill      Province & Aleren & Kill      Province & Kill      Province & Kill      Prov | Image: Constraints         Image: Constraints           COP         PLL         PPL         PPL           COP         PLL         PPL         PPL           COP         PLL         PPL         PPL           COP         PLL         PPL         PPL           Cop         PLL         PPL         PPL           Cop         PLL         PPL         PPL           Cop         Cop         PLL         PPL           Cop         Cop         PLL         PPL           Cop         Cop         PLL         PPL           Cop         Cop         PLL         PPL           Cop         Cop         Cop         PLL           Cop         Cop         Cop         PLL           Cop         Cop         Cop         Cop           Cop         Cop         Cop         Cop           Cop         Cop         Cop         Cop           Cop         Cop         Cop         Cop           Cop         Cop         Cop         Cop           Cop         Cop         Cop         Cop           Cop         Cop         Cop         Cop </td <td>Image: Constraint of the second second sec</td> <td>Inpure ComputeMath Type  AB:1756_DNB_5008y AB:1756_DNB_51abu DINT[500] DINT DINT DINT DINT DINT DINT DINT DINT</td> <td>Accept of the Arrise</td> <td></td> <td></td> <td></td>                                                                                                    | Image: Constraint of the second second sec | Inpure ComputeMath Type  AB:1756_DNB_5008y AB:1756_DNB_51abu DINT[500] DINT DINT DINT DINT DINT DINT DINT DINT                                                                                                    | Accept of the Arrise                                                                                                    |                         |          |        |
| Bar Progen Tags     Advorted Frogram     Advorted Frogram     Advor | r<br>Phases<br>ler<br>er              | AB_ETHIP-1\192.168.0      Patr. AB_ETHIP-1\192.168.0      Province ABEETHIP-1\192.168.0      Province ABEETHIP-1\192.168.0      Province ABEETHIP-1\192.168.0      Province ABEETHIP-1\192.168.0      Province ABEETHIP-1\192.168.0      Province ABEETHIP-1\192.168.0      Province ABEETHIP-1\192.168.0      Province ABEETHIP-1\192.168.0      Province ABETHIP-1\192.168.0      Province ABETHIP-1\192.168.0      Pro | Image: Control of the second second                                                                                                    | Image: Constraint of the second second sec | Data Type     Data Type     AB:1756_DNB_5008/     AB:1756_DNB_5008/     AB:1756_DNB_5008/     AB:1756_DNB_5008/     DINT(500)     DINT     DINT     DINT     DINT     DINT     DINT     DINT     DINT     DINT     DINT     DINT     DINT     DINT     DINT     DINT     DINT     DINT     DINT     DINT     DINT     DINT                                                                                                    | NoveX.ogcol File/Misc.<br>Description<br>test:0<br>1288ytes:0<br>1288ytes:0<br>1289ytes:0<br>1289ytes:0<br>12 | TieShit Sequence        |          |        |
| Controller Test     Controller     Controller Test     Controller Test     Contro | r<br>Fhases                           | Controller         Patr.         AB_ETHIP-11192.1080.0           Patr.         AB_ETHIP-11192.1080.0         Patr.         Patr.           Provention:         AB_ettine         Patr.         Patr.           Provention:         Alternia:         Patr.         Patr.           Provention:         Alternia:         Patr.         Patr.           Provention:         Alternia:         Patr.         Patr.           Patr.         Alternia:         Patr.         Patr.           Patr.         Alternia:         Patr.         Patr.           Patr.         Alternia:         Patr.         Patr.           Patr.         Alternia:         Patr.         Patr.           Patr.         Alternia:         Patr.         Patr.           Patr.         Alternia:         Patr.         Patr.           Patr.         Alternia:         Patr.         Patr.           Patr.         Alternia:         Patr.         Patr.           Patr.         Alternia:         Patr.         Patr.           Patr.         Patr.         Patr.         Patr.           Patr.         Patr.         Patr.         Patr.           Patr.         Patr.                                                                                                    | Imp         Imp         Imp <td>Image: Control of the second second</td> <td>Trome Compute Mildin (1) Data Type AB:1756_DNB_50089/ AB:1756_DNB_51009/ AB:1756_DNB_51009/ MESSAGE DINT[500] DINT DINT DINT DINT DINT DINT DINT DINT</td> <td>Accel.ogcol File/Misc.<br/>Description<br/>test:0<br/>12389tes:0<br/>12389tes:0<br/>12395tes:0<br/>12395tes:0<br/>12</td> <td></td> <td></td> <td></td> | Image: Control of the second second | Trome Compute Mildin (1) Data Type AB:1756_DNB_50089/ AB:1756_DNB_51009/ AB:1756_DNB_51009/ MESSAGE DINT[500] DINT DINT DINT DINT DINT DINT DINT DINT                                                                                                    | Accel.ogcol File/Misc.<br>Description<br>test:0<br>12389tes:0<br>12389tes:0<br>12395tes:0<br>12395tes:0<br>12 |                         |          |        |
| Bar Park Handler     Bar Park Handler     Bar Park Handler     Bar Park Handler     PowerUp Handler     PowerUp Hander     PowerUp Hander     PowerUp Handler     PowerUp Handler     | r<br>Phases                           | Image: Second Second                    | Image         Image         Image <th< td=""><td>Image: Control of the second second</td><td>Troure ComputeMath Type AB:1756_DNB_500By AB:1756_DNB_500By AB:1756_DNB_510By AB:1756_DNB_510By DINT[500] MESSAGE DINT[500] DINT DINT DINT DINT DINT DINT DINT DINT</td><td>AccelLogical File/Misc. Description test-0 1288ytes:::0 1288ytes::0 1 1288ytes::0 1 1 1 1 1 1 1 1 1 1 1 1 1 1 1 1 1 1</td><td></td><td></td><td></td></th<>                                                                                                    | Image: Control of the second second | Troure ComputeMath Type AB:1756_DNB_500By AB:1756_DNB_500By AB:1756_DNB_510By AB:1756_DNB_510By DINT[500] MESSAGE DINT[500] DINT DINT DINT DINT DINT DINT DINT DINT                                                                                                    | AccelLogical File/Misc. Description test-0 1288ytes:::0 1288ytes::0 1 1288ytes::0 1 1 1 1 1 1 1 1 1 1 1 1 1 1 1 1 1 1                                                                                                    |                         |          |        |
| Controller Controller     Controller Controller     Controller Tage     Controller Tage     Controller Tage     Controller Tage     Munifrogram     Program Tage     Munifrogram     Program Tage     Munifrogram     Controller Tage     Munifrogram     Controller Tage     Munifrogram     Controller Tage     Munifrogram     Controller Tage     Munifrogram     Controller Tage     Munifrogram     Controller Tage     Munifrogram     Controller Tage     Munifrogram     Controller Tage     Munifrogram     Controller Tage     Munifrogram     Model     Controller Tage     Controller Tage     Controler     Controller Tage     Controller Tage     Controler Tage      | r<br>Phases                           | Cost of the second second se                   | Image: Control of the second second                                                                                                    | Image: Control of the second second | Troure ComputeMain To<br>Data Type<br>AB: 1756_DNB_5008/<br>AB: 1756_DNB_5008/<br>AB: 1756_DNB_5008/<br>AB: 1756_DNB_5008/<br>AB: 1756_DNB_5008/<br>MESSAGE<br>DINT[E00]<br>DINT<br>DINT<br>DINT<br>DINT<br>DINT<br>DINT<br>DINT<br>DINT                                                                                                    | Acceptional File Mise.                                                                                                    |                         |          |        |
| Controller Tage     Controller Tage     Controller Tage     Controller Tage     Controller Tage     Controller Tage     Controller Tage     Controller Tage     Controller Tage     Controller Tage     Munifrogram     Tage     Munifrogram     Controller Tage     Munifrogram     Controller Tage     Munifrogram     Controller Tage     Munifrogram     Controller Tage     Munifrogram     Controller Tage     Munifrogram     Controller Tage     Munifrogram     Controller Tage     Munifrogram     Controller Tage     Munifrogram     Controller Tage     Munifrogram     Controller Tage     Munifrogram     Controller Tage     Controller Tage      | r<br>Phases<br>et Haster<br>er        | Controller         Park           Patr         AB_ETHIP-1\192.168.0           Patr         AB_ETHIP-1\192.168.0                                                                                                    | Image         Image         Image <th< td=""><td>Image: Constraint of the section of the section of the sec</td><td>Impure         Compute Media         T           Data Type         AB:1756_DNB_5008y         AB:1756_DNB_5008y           AB:1756_DNB_5009y         AB:1756_DNB_5009y           AB:1756_DNB_5009y         MESSAGE           DINT[500]         DINT[500]           DINT         DINT           DINT         DINT</td><td>AcvetLogical File/Mise.</td><td></td><td></td><td></td></th<>                                                                                                    | Image: Constraint of the section of the section of the sec | Impure         Compute Media         T           Data Type         AB:1756_DNB_5008y         AB:1756_DNB_5008y           AB:1756_DNB_5009y         AB:1756_DNB_5009y           AB:1756_DNB_5009y         MESSAGE           DINT[500]         DINT[500]           DINT         DINT           DINT         DINT | AcvetLogical File/Mise.                                                                                                    |                         |          |        |
| Bar<br>Bar<br>Bar                                                                                                    | r<br>Phases<br>actuator<br>er         | Image: Second Second                    | Image         Image         Image           147/Backplane/U         147/Backplane/U           147/Backplane/U         147/Backplane/U           147/Backplane/U         147/Backplane/U           147/Backplane/U         147/Backplane/U           1         Marcoller Conternation           1         Marcoller Conternation           1         Show           1         Show           1         ()           1         ()           1         ()           1         ()           1         ()           1         ()           1         ()           1         ()           1         ()           1         ()           1         ()           1         ()           1         ()           1         ()           1         ()           1         ()           1         ()           1         ()           1         ()           1         ()           1         ()           1         () <td>Image: Constraint of the sector of the sector of</td> <td>Inpure ComputeMath To<br/>Data Type<br/>AB:1756_DNB_5008y<br/>AB:1756_DNB_51abur<br/>DINT (500)<br/>DINT (500)<br/>DINT<br/>DINT<br/>DINT<br/>DINT<br/>DINT<br/>DINT<br/>DINT<br/>DINT</td> <td>Acvez.ogcol File/Mise.</td> <td></td> <td></td> <td></td>                                                                                                    | Image: Constraint of the sector of the sector of  | Inpure ComputeMath To<br>Data Type<br>AB:1756_DNB_5008y<br>AB:1756_DNB_51abur<br>DINT (500)<br>DINT (500)<br>DINT<br>DINT<br>DINT<br>DINT<br>DINT<br>DINT<br>DINT<br>DINT                                                                                                    | Acvez.ogcol File/Mise.                                                                                                    |                         |          |        |
| BAT     BAT     B | r<br>Phases<br>er<br>er               | Image: Second Second                    | Image: Control of the second second                                                                                                    | Image: Constraint of the second second sec | IDATE DINT<br>DINT<br>DINT<br>DINT<br>DINT<br>DINT<br>DINT<br>DINT                                                                                                    | Description           12089/tes:5:0           2           12089/tes:5:0           2           2           2           2           2           2           2           2           2           2           2           2           2           2           2           2           2           2           2           2           2           2           2           2           2           2           2           2           2           2           2           2           2           2           2           2           2           2           2           2           2           2           2           2           2           2           2           2           2 </td <td></td> <td></td> <td></td>                                                                                                    |                         |          |        |

Enter the "Monitor Tags" interface. input some data beginning from address WriteData[0] in the "WriteData" tag. There data will be outputted to GT100-EI-RS through PLC and write these data to Modbus slave devices through Modbus write command.

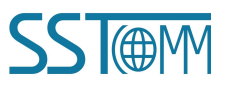

**User Manual** 

Right click "WriteTag", select "Configure "WriteTag"":

| E-ReadData              | eadData                                |                | {}     | Hex    | DINT[500] |  |
|-------------------------|----------------------------------------|----------------|--------|--------|-----------|--|
| E-ReadTag               |                                        | {}             | {}     |        | MESSAGE   |  |
| <sup>E-</sup> WriteData |                                        | {}             | {}     | Hex    | DINT[500] |  |
| 🗄 Writi                 | New Tag                                |                | Ctr    | 1+W    | MESSAGE   |  |
|                         | Edit "WriteTag"<br>Edit "WriteTag" Pro | perties        | Alt    | +Enter |           |  |
|                         | Configure "WriteTag                    | "              | Ctr    | 1+I    |           |  |
|                         | Edit "MESSAGE" Data                    | Туре           |        |        |           |  |
|                         | Go to Cross Referen                    | ce for "WriteT | ag″Ctr | 1+E    |           |  |
|                         | Message Path Editor                    |                |        |        |           |  |
|                         | <u>G</u> o To                          |                | Ctr    | 1+G    |           |  |
|                         | Toggle Bit                             |                | Ctr    | 1+T    |           |  |
|                         | Force On                               |                |        |        |           |  |
|                         | Force Off                              |                |        |        |           |  |
|                         | Remove Force                           |                |        |        |           |  |
| *                       | Cut                                    |                | Ctr    | 1+X    |           |  |
| e e                     | Сору                                   |                | Ctr    | 1+C    |           |  |
| 6                       | Paste                                  |                | Ctr    | 1+V    |           |  |
|                         | Paste Pass-Through                     |                |        |        |           |  |
|                         | Delete                                 |                | Del    |        |           |  |
|                         | Find All "WriteTag"                    |                |        |        |           |  |

In the new pop-up window, it needs to configure as below:

Message Type: CIP Generic

Service Type: Select "Set Attribute Single", now, relevant Service Code will become "10 (Hex)"

Class: 4 (Hex)

Instance: 101 (128Bytes), 111 (256Bytes) and 121 (492Bytes)

Attribute: 3 (Hex)

**Source Element**: Select "WriteData" tag, it indicates the data in the "WriteData" tag will become the data PLC outputs.

**Source Length**: Use byte as unit, this value should be less than or equal to the current selecting bytes which Instance represents (Configured bytes number in SST-MI-CFG).

| lessage Con:                                                                                                    | figuration - TriteTa                                                                            | g                    |                                                           |                                       |         |
|----------------------------------------------------------------------------------------------------|-------------------------------------------------------------------------------------------------|----------------------|-----------------------------------------------------------|---------------------------------------|---------|
| Configurati<br>Message <u>I</u> y<br>Service <u>S</u><br>Type: <u>S</u><br>Service <u>10</u><br>Lode: <u>10</u> | on* Communication T<br>be: CIP Generic<br>et Attribute Single<br>(Hex) Class: 4<br>Attribute: 3 | ≤g<br>(Hex)<br>(Hex) | Source Element:<br>Source L <u>e</u> ngth:<br>Destination | WriteData<br>128 🔹<br>Ne <u>w</u> Tag | (Bytes) |

Choose "Communication" label, input the relevant path of connecting EtherNet/IP adapter in the blank space behind the Path, the path format is: EthetNet IP hostname, EtherNet/IP scanner slot No., IP address of EtherNet/IP adapter, after setting the path, click "Apply", "Confirm". As is shown below:

| ath: [Scanner,2,132                                      | <u>B</u>       | <u>B</u> rowse    |                      |         |
|----------------------------------------------------------|----------------|-------------------|----------------------|---------|
| SST_Gateway                                              |                |                   |                      |         |
| Communication Met                                        | hod            |                   |                      |         |
| C CIP C DH+                                              | Channel:       | Destinatio        | on Link: 0           | <u></u> |
| $\mathbf{C} \stackrel{CIP\underline{W}ith}{_{SourceID}}$ | Source Link: 0 | Destinatio        | on <u>N</u> ode, 🛛 🚺 | (Octal  |
| Connected                                                |                | Cache Connections | +                    |         |
|                                                          |                |                   |                      |         |
|                                                          |                |                   |                      |         |
|                                                          |                |                   |                      |         |

In this instance, EtherNet/IP hostname is "Scanner", EtherNet/IP scanner slot No. Is "2", EtherNet/IP adapter (GT100-EI-RS) is "192.168.0.10". IP address of GT100-EI-RS is the address which is downloaded into the module through SST-MI-CFG.

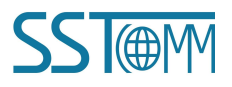

Add a "MSG" command in "MainRoutine" under the "MainProgram" and choose "WriteTag" as "Message

#### Control", as shown below:

| 🗱 RSLogix 5000 - MyEnetIP_proj in ENB30xMI_M                                                                                                    | 36_128byte.ACD [1756-L55]                                                                                                    |
|----------------------------------------------------------------------------------------------------|----------------------------------------------------------------------------------------------------|
| <u>F</u> ile <u>E</u> dit <u>Y</u> iew <u>Search</u> <u>Logic</u> <u>Communications</u> <u>T</u> ools <u>W</u> in                                                                                                    | dow Help                                                                                                    |
| Image: Contract of the second second secon                                                                                                    | ▼ 参数数数 h                                                                                                    |
| No Edite                                                                                                    | Harl   = ] <u>++ ++ (+) (U) (U)</u> }<br>worites ∫Bit ∫ Timer/Courter ∫ Input/Output ∫ Compare ∫ ComputeMath ∫ MoveLogical ∫ FileMisc. ∫ FileShift ∫ Sequencer ∫ Equipment Phase ∫ Progra                                                                                                    |
| Controller WynetIP_proj<br>Controller Tags<br>Controller Tags<br>ForerUpt Rudler<br>ForerUpt Rudler<br>Tasks<br>Forerupt Rudler<br>Forerupt Rudler<br>Forerupt Rudler<br>Forerupt Rudler<br>Forerupt Rudler<br>Forerupt<br>Inscheduled Forgens / Fhaser<br>Funds<br>Bushowithe<br>Bushowithe<br>Bushowithe<br>Bushowithe<br>Bushowithe<br>Forerupt<br>Discription<br>Forerupt<br>Controller Factor<br>Controller Factor<br>Forerupt<br>Controller Forerupt<br>Controller Forerupt<br>Forerupt<br>Controller Forerupt<br>Controller Forerupt<br>Controller Forerupt<br>Controller Forerupt<br>Controller Forerupt<br>Forerupt<br>Controller Forerupt<br>Forerupt<br>Controller Forerupt<br>Forerupt<br>Controller Forerupt<br>Forerupt<br>Controller Forerupt<br>Forerupt<br>Controller Forerupt<br>Forerupt<br>Controller Forerupt<br>Forerupt<br>Controller Forerupt<br>Forerupt<br>Controller Forerupt<br>Forerupt<br>Controller Forerupt<br>Forerupt<br>Controller Forerupt<br>Forerupt<br>Controller Forerupt<br>Forerupt<br>Controller Forerupt<br>Forerupt<br>Fore | Interformer     Interformer       Image: Startup     Image: Startup       Image: Startup     Image: Startup |
| View Tag Configuration Bialog                                                                                                    | Rung 3 of 4 APP WER                                                                                                    |

Download PLC program to the PLC and set PLC to "Online" state, the data in "WriteData" will be outputted to

Modbus slave through GT100-EI-RS (EtherNet/IP adapter).

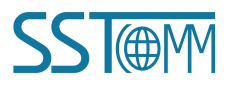